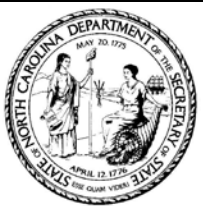

## Elaine F. Marshall, Secretary of State eNotary Manual Code Redeeming Process

Please follow the below instructions for redeeming your digital eNotary Manual.

If you have an questions please contact the organization you bought your code from.

## 1. Go to our website at sosnc.gov

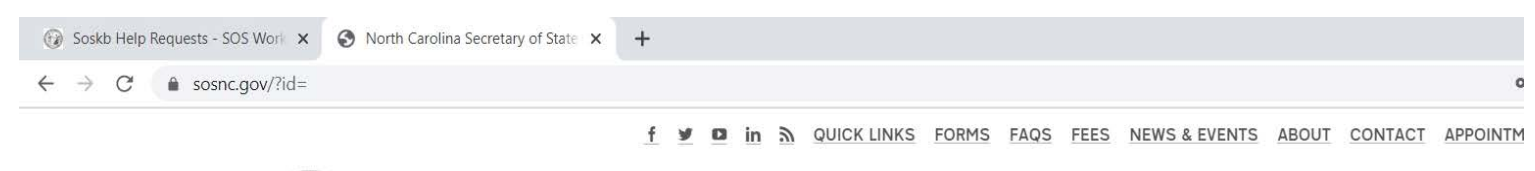

|   | i)                                                                               | Secretary of State<br>Elaine F. Marshall                                                                                                    | <u>Home</u>                                                                                                    | I Want To V                                                                                                    | Divisions 🗸                                                                                                    | Topics 🗸                                                                                   | Online Services                                                |
|---|----------------------------------------------------------------------------------|----------------------------------------------------------------------------------------------------|----------------------------------------------------------------------------------------------------|----------------------------------------------------------------------------------------------------|----------------------------------------------------------------------------------------------------|--------------------------------------------------------------------------------------------|----------------------------------------------------------------|
| ! | NO<br>Can<br>APC<br>Mos<br>In m<br>ava<br>Tha<br>pub<br><u>Bus</u><br><u>Aut</u> | NEW IN-PERSON APPOINTMEN<br>olina, as of 12/11/2020, the Secretary<br>DSTILLES and OTHER AUTHENTICA<br>st filings and transactions can be comp<br>nany cases, transactions can be comp<br>ilable. Our call center can also be help<br>ink you for your patience as we contin<br>lic.<br><u>inesss Registration</u><br>hentications | TS EXCEPT AU<br>of State's Office<br>ATIONS which rec<br>pleted online or b<br>bleted online or by<br>oful at 919-814-54<br>ue to consider th | THENTICATIONS: •<br>is not accepting any n<br>quire original documer<br>y mail, and we encour<br>y mail more expeditiou<br>400.<br>e health and safety of | Due to COVID in V<br>ew in-person appoints.<br>rage you to use the<br>usly than when an a<br>our customers, sta | Vake County an<br>ntments EXCEF<br>se methods at th<br>ppointment bec<br>ff, and the gener | d North<br>PT FOR<br>nis time.<br>omes<br>ral<br><u>Next →</u> |
|   |                                                                                  |                                                                                                    |                                                                                                    |                                                                                                    |                                                                                                    |                                                                                            |                                                                |

(D) ANNOUNCEMENTS

**Cryptocurrencies and Investing** 

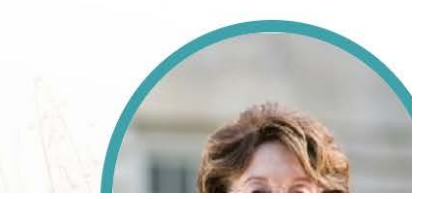

Learn more before investing in cryptocurrencies.

## 2. Click the divisions drop down, and select Notary

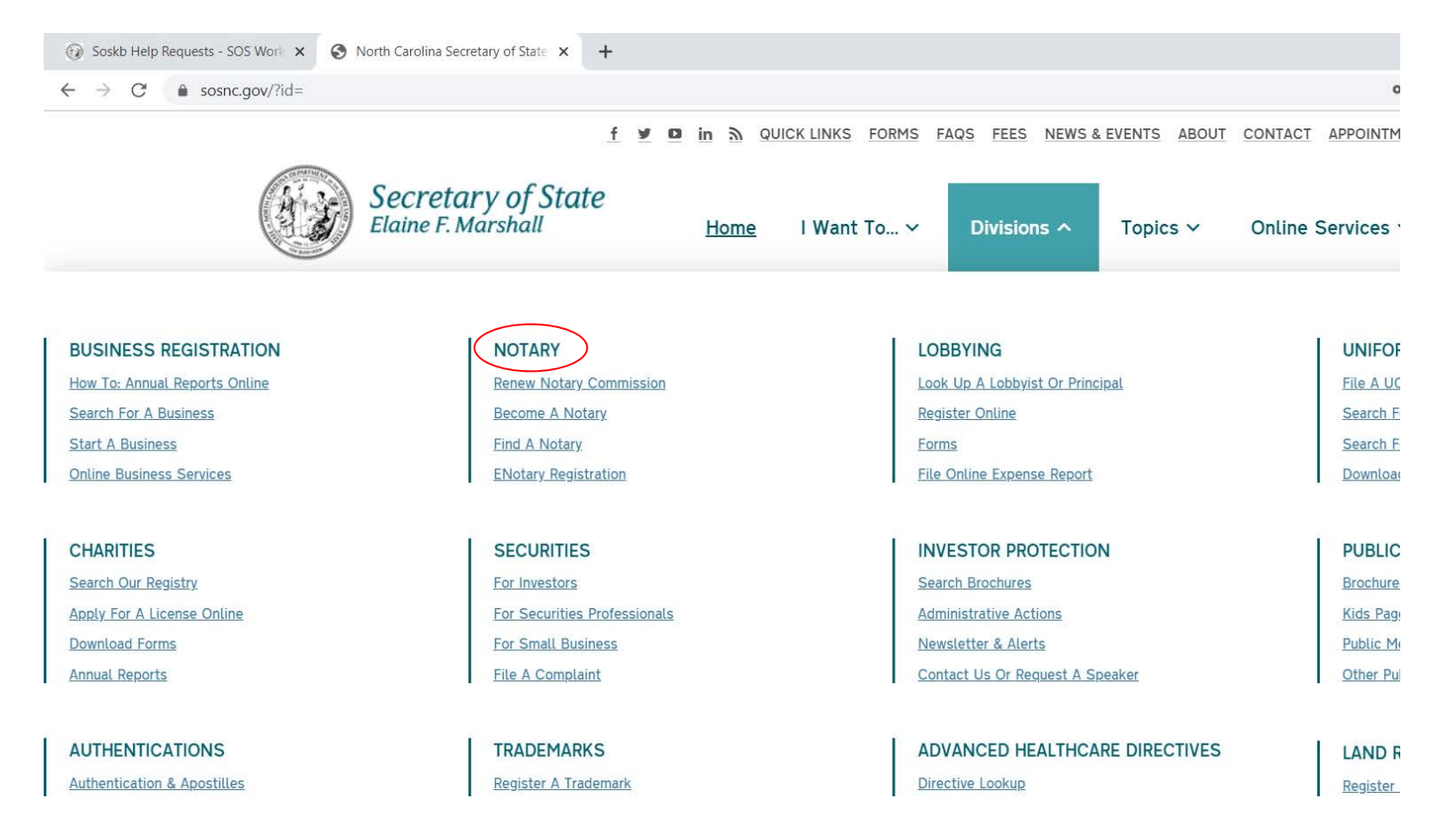

3. Scroll down to the Browse section, and click the Order eNotary Manual box

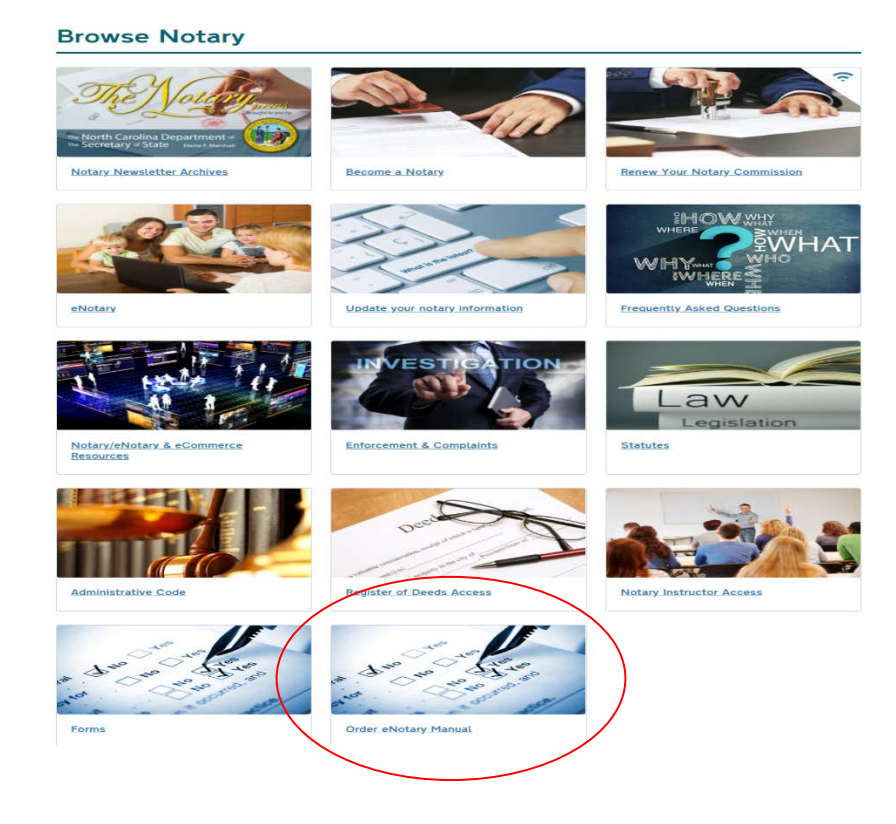

4. After reviewing the page, select the right column button to redeem your manual code

## North Carolina Secretary of State Electronic Notarization Manual

Order and Redeem digital Electronic Notarization Manuals Online

The NC Secretary of State's Office now provides a digital copy of your eNotary Manual available for ordering online via our website. This publication must be purchased in bulk by colleges or universities for distribution to students who have registered to take an Online Electronic Notarization course.

Below please find links to our online ordering process, or if you are a student and already have a code, select the link to redeem your digital Electronic Notarization Manual.

(If you do not have an eNotary Manual Key Code contact the college or university you registered with to take the eNotary course. DO NOT contact the Secretary of State's office to obtain a Key Code.)

| Order Manual(s) Online                                                                                                    | Redeem Code                                                                                                    |  |  |  |
|----------------------------------------------------------------------------------------------------|----------------------------------------------------------------------------------------------------|--|--|--|
| College/University administrators and<br>College Bookstore purchase managers<br>ONLY                                                                                                    | ONLY for students who are paid registrants for an<br>Electronic Notary Public Course to Redeem and<br>download the Electronic Notarization Manual.                                                                                                    |  |  |  |
| <ul> <li>Use the link below to order up to 100 codes to be redeemed for digital versions of the Electronic Notarization Manual.</li> <li>The purchasing entity will be responsible for providing the individual Code Keys to the students who registered for the eNotary Course so the student can redeem them prior to the start of class.</li> <li>You must pay by credit card.</li> </ul> | <ul> <li>If you have received an eNotary Manual Key<br/>Code(s) after registering and paying for the<br/>Electronic Notary Public Course with a college or<br/>university click the link below to redeem and<br/>download your digital version of the Electronic<br/>Notarization Manual.</li> <li>If you have not registered and paid for the<br/>electronic notarization course at a college and<br/>obtained an eNotary Manual Key Code it is not<br/>possible to redeem and download the Electronic<br/>Notary Manual.</li> <li>Contact the educational institution you would like<br/>to take the Online Electronic Notary course with<br/>for instructions on how to register for the course<br/>and obtain the required text book.</li> <li>Do not contact the Secretary of State for eNotary<br/>Manual Key Codes.</li> </ul> |  |  |  |
| $\begin{array}{c} \text{Order Electronic Notarization} \\ \text{Manual(s)} \end{array} \rightarrow$                                                                                                    | Redeem Electronic Notarization Manual $ ightarrow$                                                                                                    |  |  |  |

5. Enter the Electronic Notary Manual Code provided by the educational institution you registered to take the eNotary Class with.

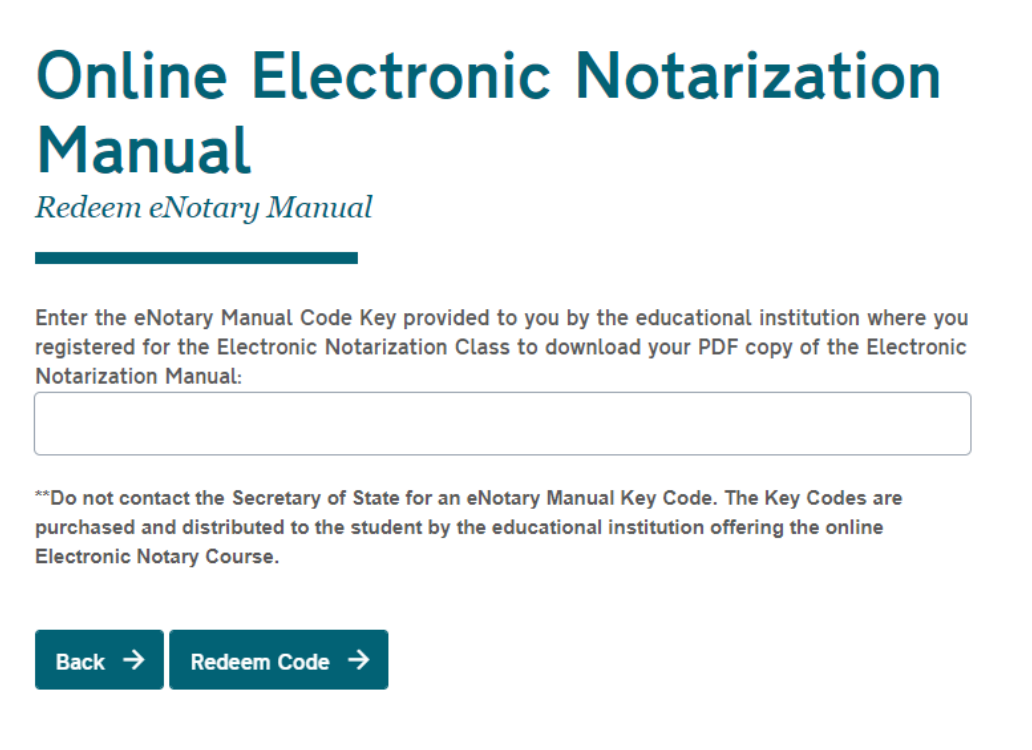

6. Click Redeem Code and if successful, a link to download your copy of the manual will appear for you to click on.